# OpenDolphin 評価版プログラムご利用の流れ

## 評価版の利用登録

1. 当社ホームページ内、「OpenDolphin 体験版はこちら」のバナーをクリックします。

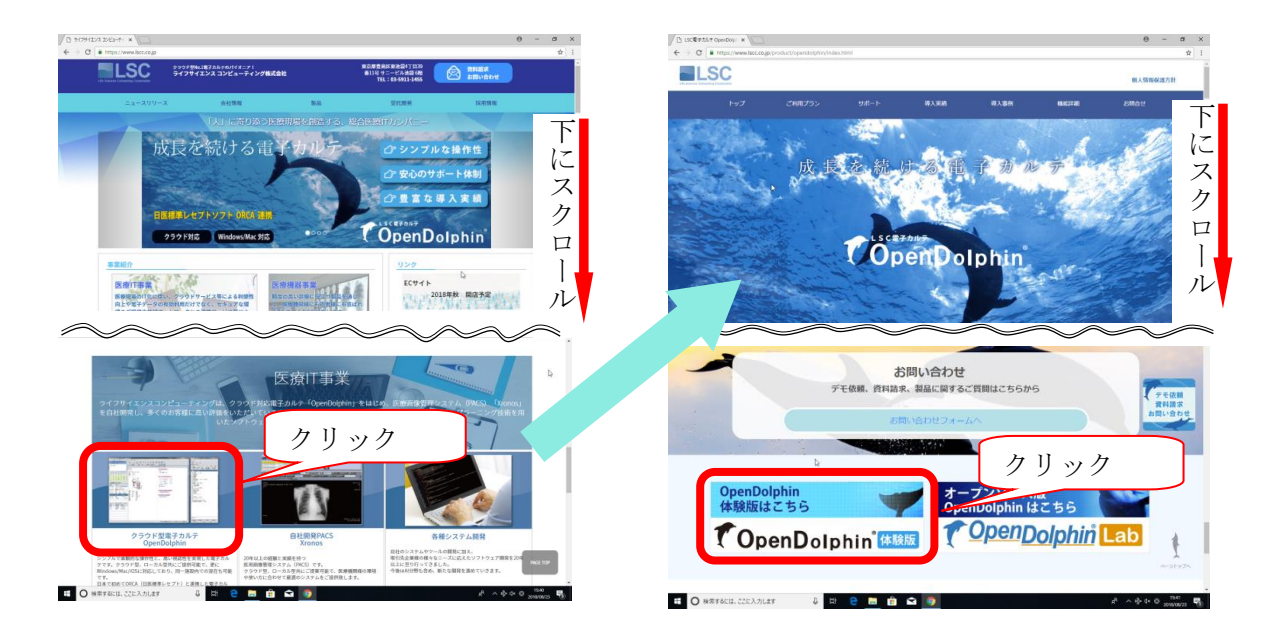

2. 体験版ソフトダウンロードから希望の OS 名をクリックします。

(Windows 版で説明致します。Java8 を事前にインストール願います。)

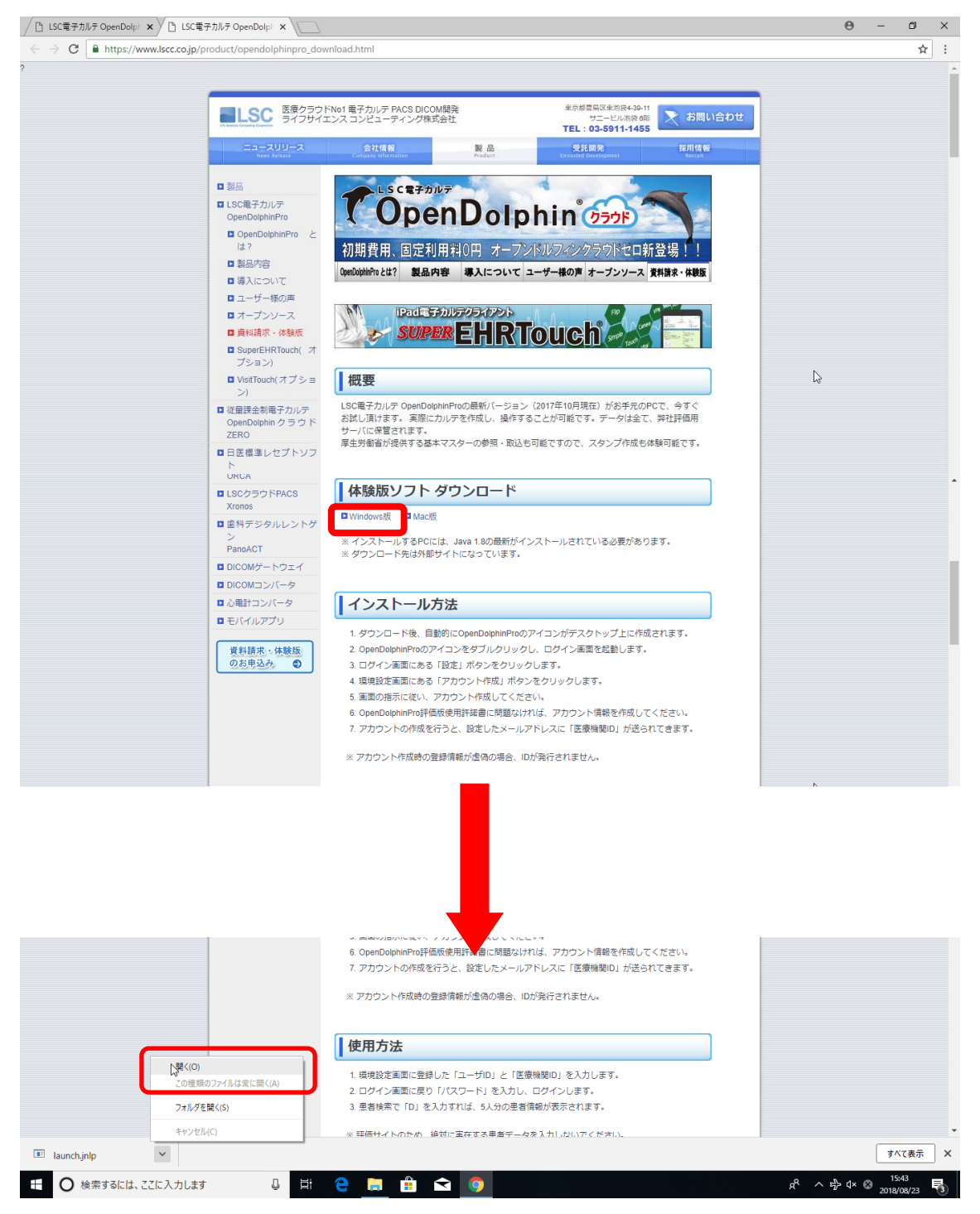

ファイルを開くと、下記の画面が開きます。
 チェックボックスにチェックを入れて実行を押します。

| このアプリケー                                                                                        | ションを実   | ×<br>行しますか。                         |  |  |  |
|------------------------------------------------------------------------------------------------|---------|-------------------------------------|--|--|--|
|                                                                                                | 名前:     | open.dolphin.client.Dolphin         |  |  |  |
| <u></u>                                                                                        | 発行者:    | Life Sciences Computing Corporation |  |  |  |
|                                                                                                | 場所:     | https://www.lscc.co.jp              |  |  |  |
| このアプリケーションは、コンピュータおよび個人情報を危険にさらす可能性がある無制限のアクセスで実行されます。上記の場所と発行者を信頼する場合にのみ、このアプリケーションを実行してください。 |         |                                     |  |  |  |
| し 上記の発行者                                                                                       | と場所からのア | プリケーションについては、次回から表示しない(D)           |  |  |  |
| <b>〔〕</b> 詳細情朝                                                                                 | ≣(M)    | 実行(R) 取消                            |  |  |  |

4. ログイン画面が開きますので、[設定]ボタンをクリックします。

| 適 ログイン-OpenDolphinPro-V1.8.0                                                | ×                   |
|-----------------------------------------------------------------------------|---------------------|
| PRO<br>© OpenDolphin *                                                      | ユーザーID:  <br>パスワード: |
| © 2010-2012 Digital Globe, Inc.<br>© 2010-2015 Life Siences Computing Corp. | 設定 キャンセル ログイン       |

5. 新規にアカウントを作成します。

([評価用アカウント作成…]ボタンをクリックします。)

|          | 🙆 環境設定-OpenDolphinPro-V1.8.0                                                                                                    | × |          |
|----------|----------------------------------------------------------------------------------------------------|---|----------|
|          | <ul> <li>         ・</li> <li>         ・</li></ul> |   |          |
| <u>چ</u> |                                                                                                    |   | $\times$ |
|          | 医療機関ID: 1.3.6.1.4.1.9414.70.1                                                                                                    |   |          |
|          | ユーザーID:                                                                                                    |   |          |
|          | ベースURI: test.open.dolphin.pro                                                                                                    |   | 1        |
|          |                                                                                                    | ļ |          |
|          |                                                                                                    |   |          |
|          | 評価用アカウント作成                                                                                                    |   | ]        |
|          |                                                                                                    | , |          |
|          | □ □ □ □ □ □ □ □ □ □ □ □ □ □ □ □ □ □ □                                                                                                    | ך |          |
|          |                                                                                                    |   |          |

6. アカウント作成についての説明をご確認頂き、[通信テスト]ボタンを押します。

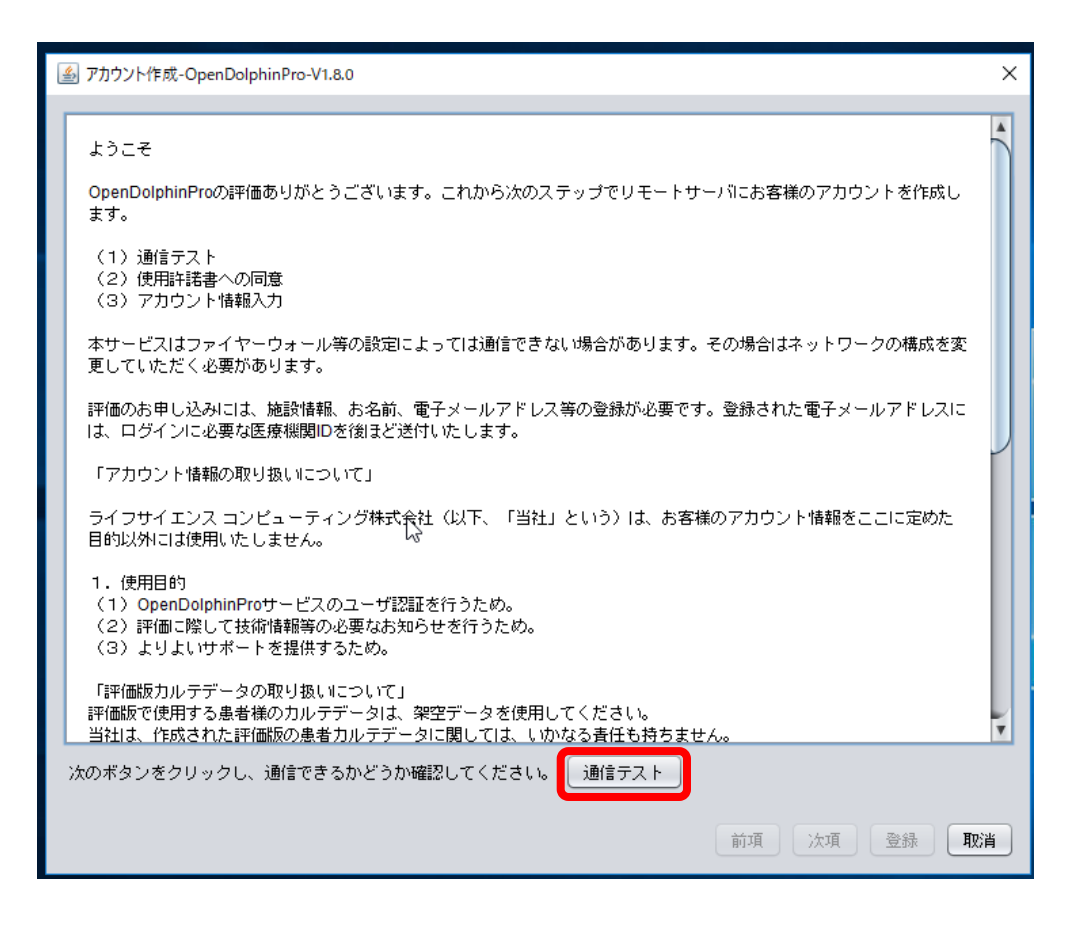

[通信テスト]が失敗する場合は、ネットワークの管理者様にお問い合わせください。 環境により通信ができない場合は、アカウントが発行できません。 7. 通信テストに成功しますと下記画面が出ます。[OK]を押し、9.に進みます。

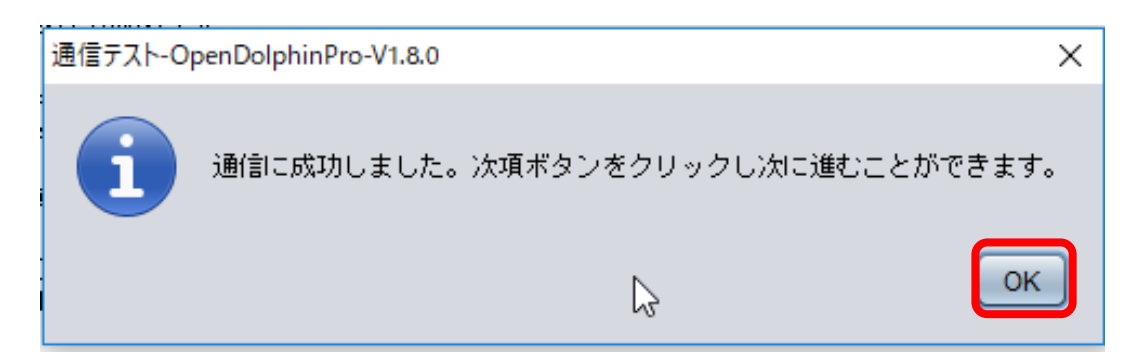

8. 通信テストに失敗しますと下記画面が出ます。[OK]を押し、再度通信状況を確認し、 通信テストを行います。(何度もこのメッセージが出る場合は、ネットワーク状況の確 認をして下さい。)

| r | 通信テスト-0 | DpenDolphinPro-V1.5.4                                     |
|---|---------|-----------------------------------------------------------|
|   | 1       | java.net.SocketException: Network is unreachable: connect |
|   |         | ОК                                                        |

## 9. [次項]を押し次に進みます。

| アカウント作成-OpenDolphinPro-V1.5.4                                                                           | 3 |
|----------------------------------------------------------------------------------------------------|---|
|                                                                                                    |   |
| ようこそ                                                                                                    |   |
| OpenDolphinProの評価ありがとうございます。これから次のステップでリモートサーバにお客様のアカウントを作成します。                                         |   |
| <ul> <li>(1)通信テスト</li> <li>(2)使用許諾書への同意</li> <li>(3)アカウント情報入力</li> </ul>                                |   |
| 本サービスはファイヤーウォール等の設定によっては通信できない場合があります。その場合はネットワークの構成を変<br>更していただく必要があります。                               |   |
| 評価のお申し込みには、施設情報、お名前、電子メールアドレス等の登録が必要です。登録された電子メールアドレスに<br>は、ログインに必要な医療機関IDを徴まど送付いたします。                  |   |
| 「アカウント情報の取り扱いについて」                                                                                      |   |
| ライフサイエンス コンピューティング株式会社(以下、「当社」という)は、お客様のアカウント情報をここに定めた<br>目的以外には使用いたしません。                               |   |
| 1. 使用目的<br>(1)OpenDolphinProサービスのユーザ認証を行うため。<br>(2)評価に除して技術情報等の必要なお知らせを行うため。<br>(3)よりよいサポートを提供するため。     |   |
| 「評価版カルテデータの取り扱いについて」<br>評価版で使用する患者様のカルテデータは、架空データを使用してください。<br>当社は、作成された評価版の患者カルテデータに関しては、いかなる責任も持ちません。 |   |
| 次のボタンをクリックし、通信できるかどうか確認してください。 通信テスト                                                                    |   |
| 前項 次項 登録 取消                                                                                             | ) |

## 10. 使用許諾をお読み頂き、 [同意する]のボタン→[次項]を押し、11.に進みます。

| 遙 アカウント作成-OpenDolphinPro-V1.8.0                                                                                                    | ×  |
|----------------------------------------------------------------------------------------------------|----|
| OpenDolphinPro 評価版使用許諾書                                                                                                    |    |
| ライフサイエンス コンピューティング株式会社(以下「当社」という)は、OpenDolphinProを評価していただき、導入のご検討をしていただくために評価版の提供を行います。本製品の評価をご検討の医療機関および医療従事者(以下「<br>お客様」という)は、ご利用の前にこの使用許諾書(以下「本契約」という)をお読みください。医療機関登録をされる<br>と本契約に同意されたものとみなします。 |    |
| 「禁止条項」<br>お客様は、評価期間中は、このサービスで以下のことを行うことはできません。<br>(1)OpenDolphinProの導入評価以外の目的でこの評価版を使用すること。<br>(2)カルテデータに、実存患者様カルテデータを使用すること。(必ず架空データを使用してください。)<br>(3)アカウントを第三者に与えること。                             |    |
| 「サポート」<br>評価版に対する保守・保証は一切提供されません。<br>不具合および改善等の問合せは、下記連絡先e-mailにお送りください。<br>製品開発の参考にさせていただきます。                                                                                                    |    |
| 「免害」<br>当社は、評価版または本契約における当社の履行を原因としてお客様、お客様の患者様または第三者が被ったいかなる損<br>失や損害について一切責任を負わないものとします。また、当社は本契約の履行から生じた直接的、間接的、特別損害、<br>付随的損害または派生的損害については、その根拠が債務不履行、不法行為または他の法理論にあるか否かを問わず、責<br>任を負いません。      |    |
| <ul> <li>○ 同意する</li> <li>○ 同意しない</li> </ul>                                                                                                    | V  |
| 前項 次項 登録 月                                                                                                    | 财肖 |

11. 空欄に必要事項を入力します。すべて埋めると登録ボタンが出ますので押します。

| 🎒 アカウント作成-OpenDolphinPro-V1.8.0 | )                             | × |
|---------------------------------|-------------------------------|---|
| 施設情報 - URL以外の全ての項目が必            | 要です                           |   |
| 医療機関名:                          | ライフサイエンス診療所                   |   |
| 郵便番号:                           | 171 - 0022                    |   |
| 住所:                             | 東京都豊島区南池袋2-30-12              |   |
| 電話番号:                           | 03 - 5911 - 1455              |   |
| URL:                            | https://www.iscc.co.jp/       |   |
|                                 |                               | J |
| この医療機関のOpenDolphin管理者情          | 報 - 全ての項目が必要です<br>            | 1 |
| 管理者ログインID(半角英数記)・               | I~15文字) Isccclinic01          |   |
| バスワード(半角英数記)(                   | 3~10文字) ******** 確認: ******** |   |
| ¢                               | と(漢字) 来普 名 (漢字): 一郎           |   |
|                                 | 医療資格 医師 🔽 診療科: 内科 🔽           |   |
| T T                             | t∓メ−ル XXX@XXXX.XXXX.jp        |   |
|                                 |                               | J |
|                                 | 前項 次項 登録 取消                   |   |

管理者ログイン ID :決められた文字数内で決定してください。 ※他で使用されている ID は利用できません 必ず手元に書き留めてください。

- パスワード : 半角英数記号を使用して設定してください※記号必須、ハイフン使用不可必ず手元に書き留めてください。
- 医療資格: 評価の際は必ず「医師」を選んでください。※医師以外を選択した場合、カルテの作成が出来ません。
- メールアドレス : 必ず受信できるメールアドレスをご使用ください。 ログインに必要な情報が登録アドレス宛に送信されます。

12. 下記のメッセージが出ましたら、メールをご確認ください。[OK]を押します。

アカウント作成-OpenDolphinPro-V1.8.0  $\times$ ご依頼の内容に基づき、アカウントを作成しました。 またご登録いただいた電子メールアドレスに施設IDを送付しました。 お受け取りになったIDを、設定画面の「施設ID欄Iにコビーベーストし ログインを行ってください。 2 OK

13. 自動送信されたメールの例です、赤枠の部分は大変重要です。 メールが送られて来ない場合は、再度登録をお願いします。(登録アドレスが正しくない可能性がございます)

From: dolphin@lscc.co.jp Sent: Thursday, August 23, 2018 4:29 PM To: XXXXXXXXX@XXXX.XXXX.jp Subject: OpenDolphinアカウント作成のお知らせ

このメールは、電子カルテOpenDolphinの評価をお申し込みの方に自動転送しています。 もしお心あたりの無い方は、おそれいりますが至急ご連絡をお願いいたします。

お申し込みいただいた内容に基づき、次のアカウントを作成しました。

施設名: ラ<del>(コサイエンコ診療所</del> 医療機関I<mark>L</mark>: 1.3.6.1.4.1.9414.71.1351 ご住所: 1/10022 東京都登島区市池袋2.50-12 電話番号: 03-5911-1455 お名前: 来普 一郎

ご利用にあたり、上記の医療機関IDをOpenDolphinの「サーバ設定画面・医療機関ID欄」にコピーペーストし、ログインしてください。 数字の前後や途中に空白は含まれません。正確にコピー・ペーストをお願いいたします。

またこのIDは、同じ施設内で別な方のアカウントを作成する時等に必要です。紛失されないように管理をお願いいたします。 お申し込みありがとうございました。

「アカウント情報の取り扱いについて」

ライフ・サイエンス・コンピューティング(株)は、お客様のアカウント情報を次の目的のみに使用いたします。

利用目的

(1) OpenDolphin クラウドサービスのユーザ認証を行うため。 (2)バージョンアップ等、サービスを提供するうえで必要なお知らせを行うため。 (3)よりよいサポートを提供するため。

ライフ・サイエンス・コンピューティング(株) 171-0022 東京都豊島区南池袋2-30-12富士火災池袋ビル7F 電話 03-5911-1455 FAX 03-5911-1456

このメールが届きますと、登録は完了です。

## 評価版 OpenDolphin にログイン

1. 13.のメール内の数字をコピーし、医療機関 ID に貼り付けます。 また、登録したユーザーID を確認し、[保存]ボタンを押します。

| <ul> <li>□□□□□□□□□□□□□□□□□□□□□□□□□□□□□□□□□□□□</li></ul>                                                                                                    |
|----------------------------------------------------------------------------------------------------|
| 医療機関ID:<br>ユーザーID: Isccclinic01                                                                                                    |
| ベースURI: test.open.dolphin.pro                                                                                                    |
| オンラインテスト<br>評価用アカウン<br>な…                                                                                                    |
| 保存取消                                                                                                    |
| ▲ 環境設定-OpenDolphinPro-V1.8.0 ×                                                                                                    |
| □     □     □     □     □     □     □     □     □     □     □     □     □     □     □     □     □     □     □     □     □     □     □     □     □     □     □     □     □     □     □     □     □     □     □     □     □     □     □     □     □     □     □     □     □     □     □     □     □     □     □     □     □     □     □     □     □     □     □     □     □     □     □     □     □     □     □     □     □     □     □     □     □     □     □     □     □     □     □     □     □     □     □     □     □     □     □     □     □     □     □     □     □     □     □     □     □     □     □     □     □     □     □     □     □     □     □     □     □     □     □     □     □     □     □     □     □     □     □     □     □     □     □     □     □     □     □     □     □     □     □     □     □     □     □     □< |
| 接続設定                                                                                                    |
| 医療機関ID: 1.3.6.1.4.1.9414.71.1351                                                                                                    |
| ユーザーID: Isccclinic01<br>ベースURI: test.open.dolphin.pro                                                                                                    |
| オンラインテスト                                                                                                    |
| 評価用アカウント作成 🔓                                                                                                    |
| 【保存】取消                                                                                                    |

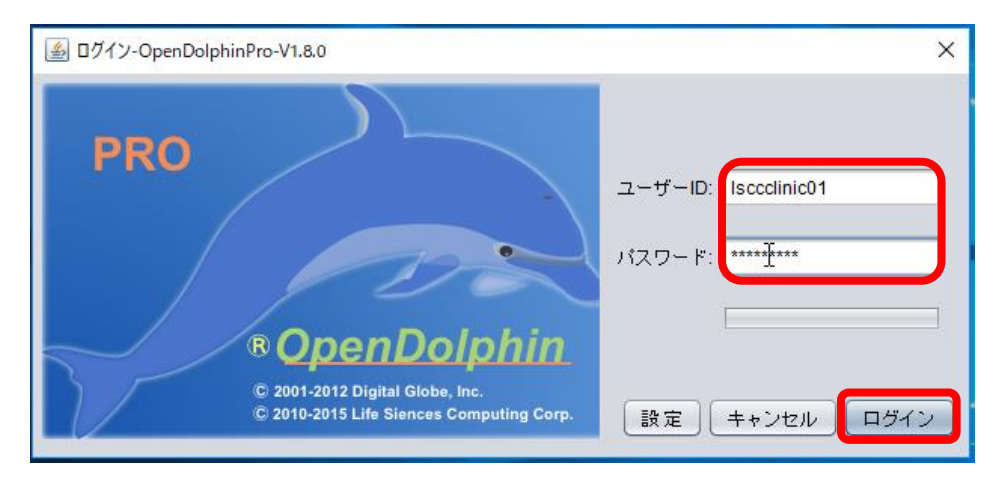

2. 登録したユーザーID、パスワードを入力し、ログインを押します。

3. ログインに成功すると、受付リストが表示されます。

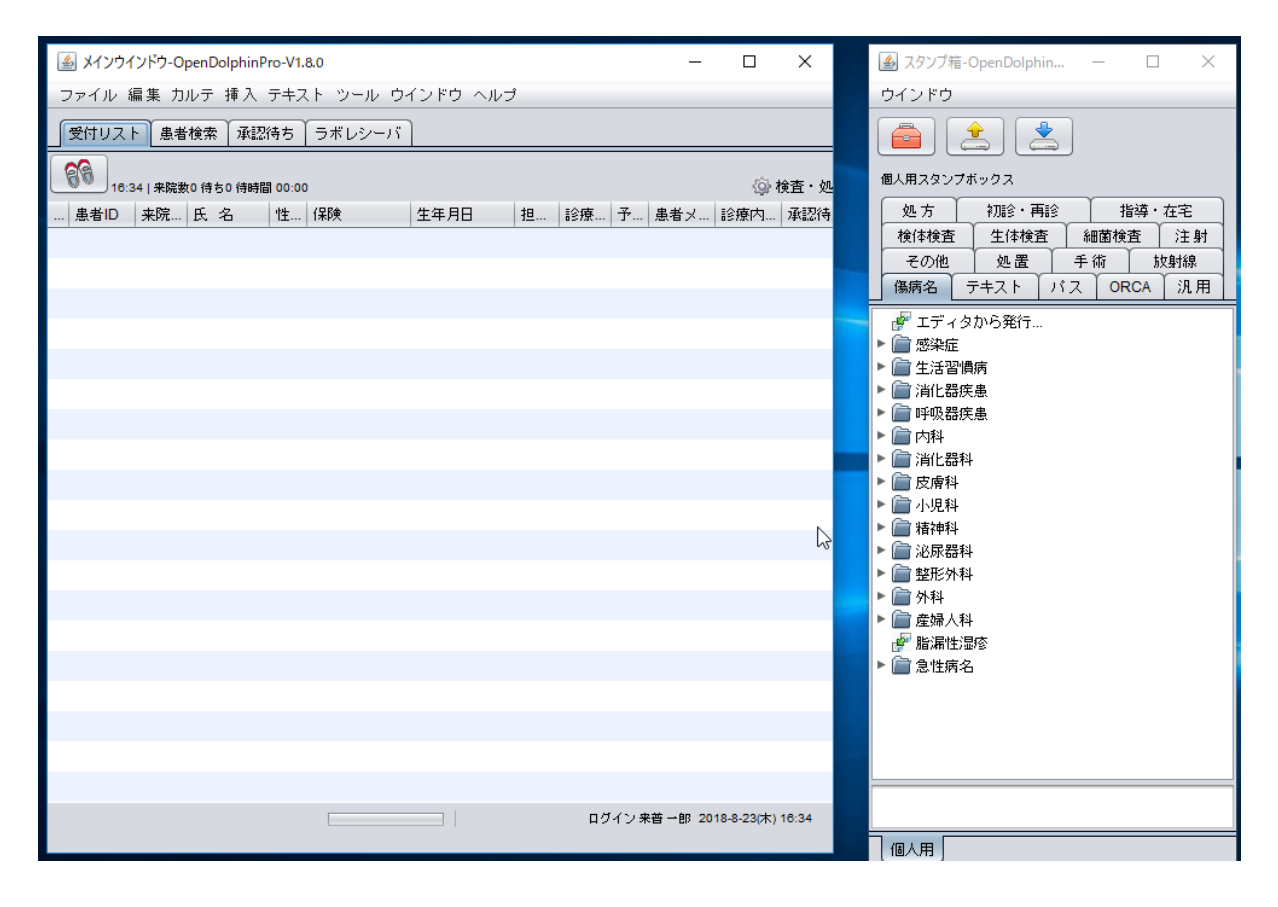

#### テスト患者のカルテを開く

1. [患者検索]タブを押し、検索窓にDと入力、Enterを押します。

| 🕌 メイン | ウインドウ-OpenDol | phinPro-V1.8.0 |         |       |   |            | - 0         | ×         |
|-------|---------------|----------------|---------|-------|---|------------|-------------|-----------|
| ファイル  | , 編集 カルテ 排    | ■入 テキスト ツ      | ール ウインド | ウ ヘルプ |   |            |             |           |
| 受付り:  | スト 患者検索       | 承認待ち(ラボし       | シーバ     |       |   |            |             |           |
| デフォル  | トソート: 患者に     | ✓ 自動IME        |         |       |   |            |             | 仮保存力ル     |
| ID    | 氏名            | カナ             | 1性別     | 生年月日  |   |            | 患者メモ        | 診療        |
|       |               |                |         |       | ~ |            |             |           |
|       |               |                |         |       |   | 2          |             |           |
|       |               |                |         |       |   | D          | を入          | 、力後       |
|       |               |                |         |       |   | Er         | nter キー     | 一押す       |
|       |               |                |         |       |   |            |             |           |
|       |               |                |         |       |   |            |             |           |
|       |               |                |         |       |   |            |             |           |
|       |               |                |         |       |   |            |             |           |
|       |               |                |         |       |   |            |             |           |
|       |               |                |         |       |   |            |             |           |
|       |               |                |         |       |   |            |             |           |
|       |               |                |         |       |   |            |             |           |
|       |               |                |         |       |   |            |             |           |
|       |               |                |         |       |   |            |             |           |
|       |               |                |         |       |   |            |             |           |
|       |               |                |         |       |   |            |             |           |
|       |               |                | ]       |       |   | ログイン 来普 一( | B 2018-8-23 | (木) 16:34 |

2. 5人分のカルテが登録されています。テスト太郎さんをダブルクリックしてみます。

| ID 氏名            | カナ         | 性別 | 」 生年月日                          | 受診日 | 患者メモ | 診療 |
|------------------|------------|----|---------------------------------|-----|------|----|
| D_000001テスト 太郎   | テストタロウ     | 男  | 38 歳 (1980-02-05)               |     |      |    |
| D_000003佐藤一朗     | サトウイチロウ    | 男  | 63 歳 (1954-10-10)               |     |      |    |
| D_00001 テスト 患者 1 | テスト カンジャ 1 | 女  | 38 歳 (1980-06-14)               |     |      |    |
| D_00002 テスト 患者 2 | テスト カンジャ2  | 男  | 30 歲 <mark>(</mark> 1988-01-01) |     |      |    |
| D_00003 池袋一      | イケブクロ ハジメ  | 男  | 38                              |     |      |    |
|                  |            |    |                                 |     |      |    |

3. 別ウインドウで、テスト太郎さんのカルテが開きました。

|                                                                                                    | - | × |
|----------------------------------------------------------------------------------------------------|---|---|
| ファイル 編集 カルテ 挿入 テキスト ツール ウインドウ ヘルプ                                                                                                    |   |   |
| テスト太郎 38歳(1980-02-05)                                                                                                    |   |   |
| 参照 (係病名) PDF・画像 ラボテスト 治療履歴 患者情報 サマリー                                                                                                    |   |   |
| □     ▶     2018年 08月       日     月     火     水     木     金     ±       29     30     31     1     2     3     4                                                                                                    |   |   |
| 5       6       7       8       9       10       11         12       13       14       15       16       17       18         19       20       21       22       23       24       25         26       27       28       29       30       31       1 |   |   |
| 文書履歴重要員長体重                                                                                                    |   |   |
| 確定日 内容                                                                                                    |   |   |
|                                                                                                    |   |   |
|                                                                                                    |   |   |
|                                                                                                    |   |   |
|                                                                                                    |   |   |
|                                                                                                    |   |   |
|                                                                                                    |   |   |

カルテ作成等の操作は、評価版ダウンロードサイト内に ございます、「OpenDolphinPro 操作説明書」をご参照 下さい。

> 2018 年 8 月 24 日 ライフサイエンスコンピューティング株式会社 サポート部 作成